## Hannon Library Web Properties Fall 2024 Usability Testing

## **Introduction & Background**

The term "usability" refers to a characteristic of user interfaces: essentially, how easy is a given interface to use? Usability is defined and assessed by such factors as "learnability: how easy is it for users to accomplish basic tasks the first time they encounter the design?" and "errors: how many errors do users make, how severe are these errors, and how easily can they recover from the errors?" (Nielsen, 2012).

Usability testing is a research method for evaluating the usability of an interface; it involves observing the behavior of typical users as they interact with an interface, often in a controlled environment (Blakiston, 2015). A facilitator provides the participant with scenarios representing "common user needs or behaviors" and encourages them to narrate their thought process as they complete them (Guay, 2019, p. 88). The facilitator and note-taker record what the participant says and does: What seemed to confuse the user? How many attempts did they make before they successfully completed a scenario? Or before they gave up in frustration?

In November 2024, The Hannon Library conducted testing with five undergraduate students to evaluate the usability of its website and its discovery platform (Primo VE).

## Methods

## Participants and Recruitment

Our target audience for this round of testing were undergraduate students, by far our largest group of users. By means of flyers posted around campus with QR codes leading to a web-based survey, we identified undergraduate students to participate in testing.

In the survey, we asked for demographic information (age, gender, race/ethnicity, disability status), academic year, and major. We also asked if students used assistive technology when browsing the web (none did), if they had ever used the Hannon Library website before, and if so, how often and for what purposes. We also asked all potential participants if they had ever worked for the Hannon Library. Because library workers are likely to have a deeper knowledge of our web properties and be more invested in the success of the Library, they are not good proxies for our target users (Sexton, 2022). We therefore excluded students who answered "yes" to this question.

With an eye to diversity in terms of demographics, academic year, major, and experience with the Library, we recruited five participants for our study. As usability expert Jakob Nielson has argued, conducting usability tests with five users is optimal. Recruiting additional users for a single study adds little new information: "as you add more and more

users, you learn less and less because you'll keep seeing the same things again and again" (Nielsen, 2000).

## Documentation

Before beginning testing, we applied for an exemption for projects using human subjects from the Institutional Review Board (IRB) of Southern Oregon University. A representative of the IRB reviewed our promotional poster, survey, moderator script, and other documents related to the study. In a letter dated November 11, 2024, our study was confirmed exempt under Category #2: Interactions Involving Educational Tests, Surveys, Interviews, or Observations.

Each participant signed a consent form agreeing to be video recorded during the session with the assurance that except for any recorded images, participation in the session would be anonymous. The form also communicated that participation in the study was completely voluntary and that there would be no penalty or consequence for deciding that they no longer wished to participate. The text of the consent form is provided as Appendix A.

At the beginning of the session, the moderator read from a script that explained the purpose of the test and the "Think Aloud" method, which encourages participants to narrate their thoughts as they complete tasks (Lewis, 1982). The text of the moderator script is included as Appendix B.

At the conclusion of their session, each participant was provided with compensation in the form of a \$50 Amazon gift card and signed a gratuity receipt.

## Space & Equipment

Based on a review of our analytics, we determined that the most common combination of device and operating system utilized by our users was a desktop<sup>1</sup> running the Windows operating system (55.5%). Approximately 65% percent of our users accessed our website using the Chrome browser on a desktop machine. There was a greater variety in screen resolutions, but the most common was 1920X1080px on a desktop device (18%).

For testing, we set up a private office in the Library with a desktop PC running Windows with a monitor set at 1920X1080 resolution. The Chrome browser was used for testing. We used a monitor-mounted video camera to capture the sessions and the Lookback software to combine this output with screen recordings for ease of analysis.

<sup>&</sup>lt;sup>1</sup> The term "desktop" in GA4 website analytics refers to both desktops and laptops (i.e., not mobile devices).

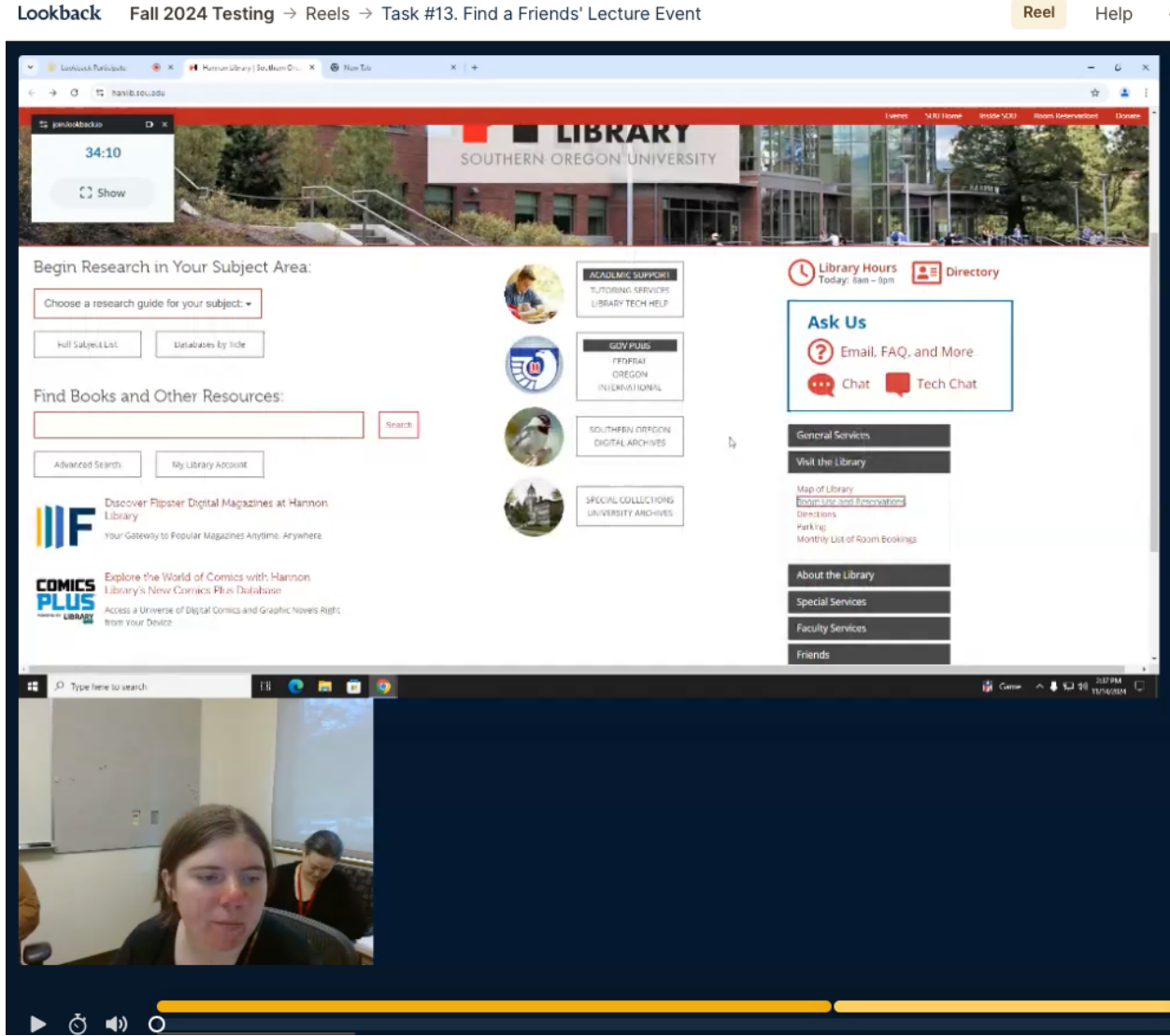

#### Lookback Fall 2024 Testing → Reels → Task #13. Find a Friends' Lecture Event

#### Task Scenarios

Based on a review of site analytics and consultations with Library faculty, we developed a list of tasks for users to complete during testing. Based on these tasks we created a set of 15 task scenarios to provide as instructions to our participants. As Blakiston explains, a task is "what you want [the user] to do (for internal purposes)" and the scenario is "what you tell them to do (for participant)" (2015, p. 46).

One of our tasks, for example, was: "Find and access an eBook." The scenario was more narrative:

You're interested in artificial intelligence and want to find a good book to read about the topic. You're comfortable at home, though, and you don't want to go to the Library or the bookstore. You've heard that the Library has lots of electronic books

that you can access from home. Find and access an eBook about artificial intelligence.

The task scenario was considered complete if the user successfully located an eBook in the catalog about artificial intelligence and was able to access it via the browser.

The text of all 15 tasks, together with their associated scenarios and criteria for success can be found in Appendix C.

## **Testing Sessions**

In our testing sessions, Thomas Dodson served as the moderator, providing participants with direction and answering questions. Jan Juliani served as note-taker, recording observations of user behavior.

Each participant was first asked to provide their general impressions of the website. They were then provided, one at a time, with the text of each scenario, which they read aloud and then tried to complete. They retained the printed text of the scenario for reference. As they worked on the scenarios, participants were encouraged to think out loud, narrating their thought processes. The sessions consisted of 15 tasks, with the total session taking between 45 and 60 minutes.

## Results

The table below provides a quantitative summary of the performance of our web properties, broken down by task.

|        |                             |              |           | Success | Percent    | Overall | Overall    | Avg. Time to |
|--------|-----------------------------|--------------|-----------|---------|------------|---------|------------|--------------|
| Task   |                             | Number of    | Number of | Rate by | Successful | Success | Percent    | Success      |
| Number | Task                        | Participants | Attempts  | Attempt | by Attempt | Rate    | Successful | (Mean)       |
| 1      | Reserve Study Room          | 5            | 9         | 5/9     | 55.6%      | 5/5     | 100.0%     | 0:02:08      |
|        | Find Business               |              |           |         |            |         |            |              |
| 2      | Librarian Contact Info      | 5            | 12        | 4/12    | 33.3%      | 4/5     | 80.0%      | 0:01:59      |
|        | Find Psychology             |              |           |         |            |         |            |              |
| 3      | Research Guide              | 5            | 13        | 2/13    | 15.4%      | 2/5     | 40.0%      | 0:02:16      |
|        | <b>Reserve Presentation</b> |              |           |         |            |         |            |              |
| 4      | Station                     | 5            | 7         | 4/7     | 57.1%      | 4/5     | 80.0%      | 0:46:00      |
| 5      | Find Library Hours          | 5            | 5         | 5/5     | 100.0%     | 5/5     | 100.0%     | 0:30:00      |
|        | Find Out Borrowing          |              |           |         |            |         |            |              |
| 6      | Periods                     | 5            | 5         | 5/5     | 100.0%     | 5/5     | 100.0%     | 0:31:00      |
|        | Find Classroom on           |              |           |         |            |         |            |              |
| 7      | Мар                         | 5            | 6         | 5/6     | 83.3%      | 5/5     | 100.0%     | 0:30:00      |
| 8      | Find Book on Reserve        | 5            | 15        | 2/15    | 13.3%      | 2/5     | 40.0%      | 0:02:41      |
|        | Discover We Don't           |              |           |         |            |         |            |              |
|        | Own a Book & Make           |              |           |         |            |         |            |              |
| 9      | an ILL Request              | 5            | 9         | 1/9     | 11.1%      | 1/5     | 20.0%      | 0:02:11      |
|        | Find Peer-Reviewed          |              |           |         |            |         |            |              |
| 10     | Journal Article             | 5            | 15        | 5/15    | 33.3%      | 5/5     | 100.0%     | 0:02:53      |
|        | Find and Access             |              |           |         |            |         |            |              |
|        | Specific Issue of           |              |           |         |            |         |            |              |
| 11     | Journal                     | 5            | 17        | 2/17    | 11.8%      | 2/5     | 40.0%      | 0:01:56      |
|        | Find a Government           |              |           |         |            |         |            |              |
| 12     | Document                    | 5            | 11        | 3/11    | 27.3%      | 3/5     | 60.0%      | 0:02:06      |
|        | Find a Friends'             |              |           |         |            |         |            |              |
| 13     | Lecture Event               | 5            | 6         | 0/6     | 0.0%       | 0/5     | 0.0%       | NA           |
|        | Use a Specific              |              |           |         |            |         |            |              |
|        | Database to Find an         |              |           |         |            |         |            |              |
| 14     | Article                     | 5            | 9         | 5/9     | 55.6%      | 5/5     | 100.0%     | 0:02:21      |
|        | Find & Access an            |              |           |         |            |         |            |              |
| 15     | eBook                       | 5            | 5         | 5/5     | 100.0%     | 5/5     | 100.0%     | 0:01:01      |

Several tasks were completed by every participatant, required relatively few attempts, exhibited high success rates per attempt (>55%), and took less time to complete. We can conclude that these tasks were easier for users to complete and therefore that the parts of our web properties devoted to these tasks are more usable:

- Reserve a Study Room
- Find library hours
- Find out borrowing periods
- Find classroom on map
- Use a specific database to find an article
- Find and access an eBook

Other tasks proved difficult for users, with 0–15% success rates per attempt. Users generally took longer to complete these tasks or failed to complete them at all. These suggest usability problems that could be addressed:

- Find psychology research guide
- Find book on reserve
- ILL request
- Find a Friends' lecture event

## **Issues & Actions**

### Issue: Logo Placement

After completing (or giving up on) each task scenario, participants were instructed to return to the Hannon Library home page (<u>https://hanlib.sou.edu</u>). On several occasions, participants selected the Southern Oregon University logo on the top left of an interior page with the expectation that it would return them to the homepage. When it took them instead to sou.edu, they expressed surprise and confusion:

"That is not where I wanted to go."

"Oh shoot, that link did not take me to where I needed to go ... when I clicked on this here [mouses over SOU logo], it did not take me to the Library."

From Primo VE: "Oh, interestingly when you go to this page though the little Hannon Library is up in the left corner which is where I would look for a back button. Good location for that."

We concluded from this that users expect our site to follow the web convention that when clicked, a logo at the top-left of a page will return the user to the homepage for the site they are on, not to a different site.

### Action: Moved Logo Link

Based on this observation, we changed the location of the Hannon Library logo (linked to the Library home page) from the top-right on interior pages to the top-left. We moved the SOU logo (linked to sou.edu) to the top-right.

#### Issue: Journal Search in Primo VE

Several participants working on the task "find peer-reviewed journal article" began their search using the advanced search function in Primo VE. These participants chose to limit their search by resource type. They did not, however, select the "Articles" resource type, but instead selected "Journals."

Students believed that they were searching journal articles, but were in fact searching the records for individual journals. The result was that their searches returned no results because, for example, a keyword search of "Psychology" and "Procrastination" did not correspond to a journal title.

Action: Moved "Journal" in Resource Type Drop-down to Last (Bottom) Position By moving the "Journal" resource type from the top of the resource type drop-down list to the bottom, we hope to make it less immediately visible to users who actually want to search "Articles," while still retaining it for more advanced users who truly want to see our holdings for a particular journal.

### Issue: No Results Page in Primo VE Not Helpful

The default no results page in Primo VE is not particularly helpful to users, providing generic suggestions regarding spelling, keywords, and scope.

One participant commented: "It's kind of insulting. It says: are you sure that your words are spelled correctly?"

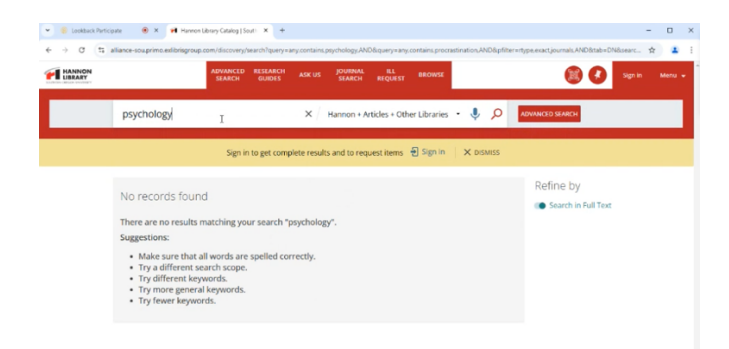

## Action: Changed Text & Links of No Results Page

We changed the text of the no results page to include links to Ask Us, Research Guides, and information about Interlibrary Loan<sup>2</sup>. We simplified the comments about language and scope to: "You may want to try your search with different keywords," and "You may want to try your search with different keywords," and "You may want to try your search with different keywords," and "You may want to try your search with different keywords," and "You may want to try your search with different keywords," and "You may want to try your search with different keywords," and "You may want to try your search with different keywords," and "You may want to try your search with different keywords," and "You may want to try your search with different keywords," and "You may want to try your search with different keywords," and "You may want to try your search with a different scope."

| HANNON |                                                                                                    | ADVANCED<br>SEARCH                                           | RESEARCH<br>GUIDES                           | ASK US                   | JOURNAL<br>SEARCH     | ILL<br>REQUEST | BROWSE    |           |          |                      | 0    | Sign in | Menu 👻 |
|--------|----------------------------------------------------------------------------------------------------|--------------------------------------------------------------|----------------------------------------------|--------------------------|-----------------------|----------------|-----------|-----------|----------|----------------------|------|---------|--------|
|        | SEARCH CRITERIA                                                                                                    |                                                              |                                              |                          |                       |                |           |           | SIMPLE S | EARCH                |      |         |        |
|        | ↔ Any field contains pro                                                                                                    | crastination                                                 | AND Any fie                                  | d contain:               | Enter a se            | arch term      |           | ₽ SEARCH  |          |                      |      |         |        |
|        |                                                                                                    | Sign in                                                      | to get comp                                  | olete result             | s and to req          | uest items     | 뒨 Sign in | × DISMISS |          |                      |      |         |        |
|        | No results found                                                                                                    |                                                              |                                              |                          |                       |                |           |           | Refin    | e by<br>Irch in Full | Text |         |        |
|        | There are no results mat<br>We don't have everythin<br>• Not finding what yo<br>• Request the item vi<br>• Side subject toportifi | ching your :<br>ig, but we c<br>u need? Asl<br>a Interlibrar | search "pro<br>an get you<br>(Us.<br>y Loan. | ocrastinati<br>a copy of | on".<br>almost any    | rthing:        |           |           |          |                      |      |         |        |
|        | <ul> <li>You may want to try</li> <li>You may want to try</li> </ul>                                                              | your searce<br>your searce                                   | h with diffe                                 | ferent keyv              | vords.<br>arch scope. |                |           |           |          |                      |      |         |        |

## Issue: Instructions for Accessing Course Reserves Too Complicated

Some users arriving at the Course Reserves page and working on the task "Find Book on Reserve" appeared not to read the text describing the process for limiting search scope to "course reserves." One participant stated: "This is a lot of text. I don't want to read any of this."

Another participant clicked immediately on the "Hannon Library Catalog" text-link without reading the directions and then returned to the page after an unsuccessful, incorrectly scoped search. They still, however, did not read the directions and scrolled past them, scanning the page for some other way to complete the task.

A third found the directions confusing and had to return to the page from Primo VE to reread them.

<sup>&</sup>lt;sup>2</sup> The inclusion of a link to Interlibrary Loan may be particularly useful to a user, like Participant #3, who is searching for a book we do not have in our collection in a scope other than "Hannon + Articles + Other Libraries" and lands on the No Results page. When this occurred, the participant stated: "If it doesn't show up there [the No Results page], I'm unsure where I'd find another place to really put in that information about the book ... ideally it could tell me other ways to get [the book] ... or put an order on it. That would be the ideal thing."

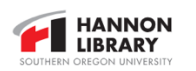

## Southern OREGON

SOU Home Inside SOU Room Reservations

#### **Circulation Services**

| Circulation             |
|-------------------------|
| Course Reserves         |
| Summit & ILL            |
| ILL for Other Libraries |
|                         |

#### **Course Reserves**

Course Reserves, available at the Circulation Desk at Hannon Library, help SOU students access textbooks and other course materials assigned by instructors. Through a combination of Instructor course, Hannon Library copies, and textbooks purchased via request. Hannon Library provides access to physical copies of required class materials. In order to assure equitable availability, course reserves collections have short loan periods.

#### For Students Locating and Accessing Course Reserve Material Go to the <u>Hannon Library catalog</u> Click the magnifying glass icon at the far right of the search box and then select the "Course Reserves" search scope from the drop-down that appears. 3. Search for a course using the course code (BA 349, ES 101, etc.) or search for a specific item with the tile or ISBN 4. Check if physical books and DVDs are on loan or if an eBook copy is available All physical books and DVDs are held behind the Circulation Desk in Access Services. Come up to the desk and a staff member will retrieve the item for you

DVDs on reserve can be taken out of the library, but they can also be watched on any of the Dell computers in the Learning Commons.

Textbook Purchase On-Demand

#### Action: Shortened Text and Provided Direct Link Button

To simplify the path to complete this kind of task, we created a new link that leads to Primo VE with the search already pre-scoped to course reserves. We made this link an obvious button (reading "Search Reserves") rather than a text link and reduced the directions from four numbered steps to a single sentence. This new text was provided by the Resource Sharing & Fulfillment Lead.

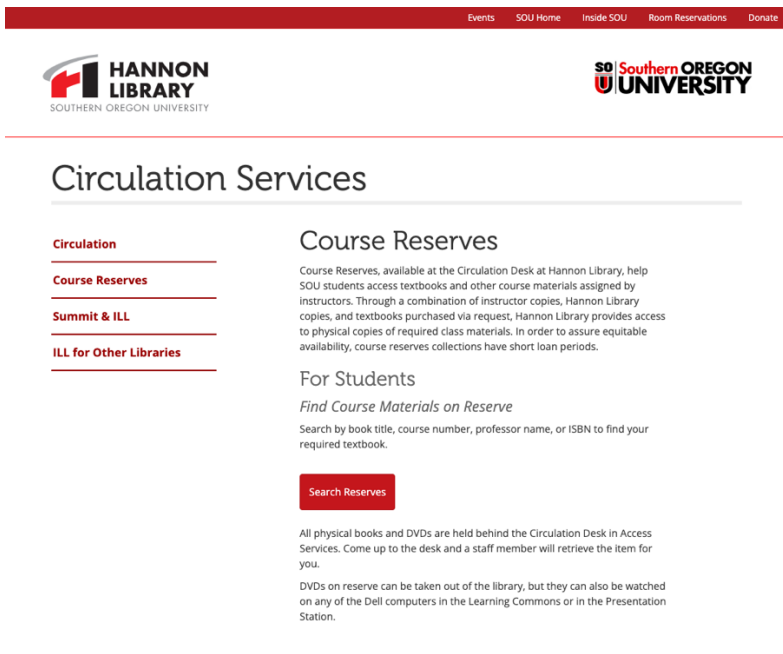

Textbook Purchase On-Demand

*Issue: Some Users Looking for Library Events Accessed External Site* No participants successfully completed the "Find a Friends' Lecture Event" task. In trying to complete it, some navigated to the Hannon Library Blog, hosted by SOU at <u>https://hannonnews.xwp.sou.edu</u>, and then clicked on the Events link on that site's main navigation. This took them to a page consisting of an image of the Library building with the text: "Calendar Coming Soon."

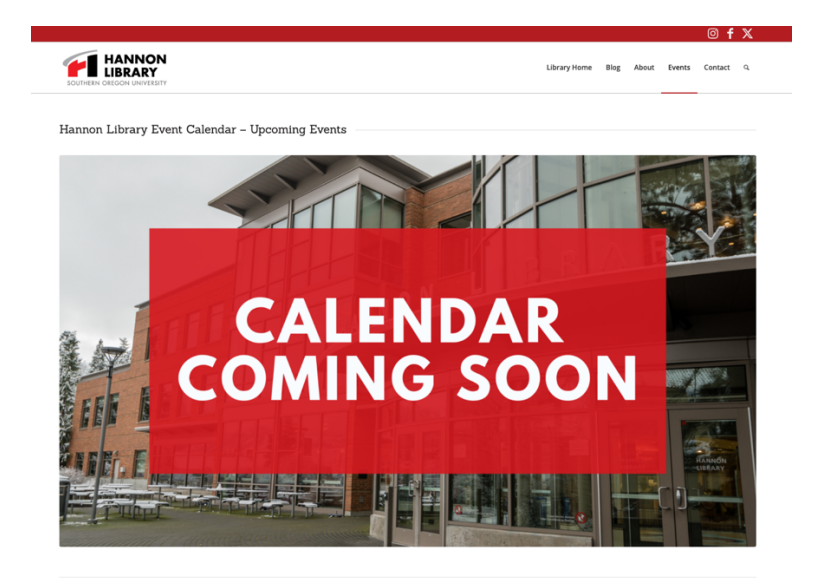

## Action: Consider Using for Friends & Library Events

It may be worth investigating what functionality this University-hosted WordPress instance offers and considering whether to use it as an events calendar for the Library and the Friends.

## Issue: Images for Miscellaneous Links on Home Page Distracting

While on the home page, participants appeared to be drawn to the set of miscellaneous links (Tutoring Services, Southern Oregon Digital Archives, etc.) due to the circular images associated with them. In almost every case, these were not actually the links they were looking for. This leads us to conclude that these images, though appealing, are a distraction.

## Action: Integrate into Main Menu as Part of Homepage Redesign

As we proceed with a redesign of our menu on the home page and internal pages, we recommend integrating these ancillary links into the primary navigation rather than featuring them so prominently on the home page.

## Issue: Misidentification of Book Reviews as Books

Some participants conducting searches in Primo VE using the default "Hannon + Articles" scope overlooked the "Book Review" label in the short results list, believing the item to be a book rather than a review. Three participants made this mistake while completing the task

"Discover We Don't Own a Book & Make an ILL Request." They proceeded to the complete record for the review and still believed that the record was for the book itself.

*Action:* It may be worth making this label more prominent (or perhaps all resource type labels for consistency).

## **Other Observations**

Awareness of Resources & Services. As part of our testing, we also discovered that many of our users are unaware of some important Library resources and services. Three of the five participants failed to complete the "Find Psychology Research Guide" task, and the two that did locate it did so after several failed attempts. Based on our observations, it seems likely that this high failure rate was due to participants lack of familiarity the term "research guide."

One participant stated "I'm unsure what they mean by 'research guide' specifically … I'm going to assume I'm looking for like a textbook." Another expressed confusion about the term and then navigated to the Research Services page, stating "It should be here, right? A guide should be a service, right? A research service." (We have since added a link to Research Guides on the Research Services Page.) When asked to say more about what he thought the term "research guide" might mean, this participant said: "[It] might be a person that can guide you? Is 'guide' librarian?"

One participant responded to the "Find a Book on Reserve" scenario by asking: "Is that a thing? Where like specific classes have books put on hold?" Others seemed initially perplexed when presented with the task scenario.

*Directory.* Despite the filter and sorting features built into the faculty/staff directory page, two of the five participants immediately resorted to the browser's find feature (ctrl +F or cmd + F); still, this approach was successful.

#### Sources

- Blakiston, R. (2015). *Usability testing: A practical guide for librarians*. (Practical guides for librarians, No. 11). Rowman & Littlefield.
- Guay, S., Rudin, L., & Reynolds, S. (2019). Testing, testing: A usability case study at University of Toronto Scarborough Library. *Library Management 40*(1–2), 88–97. https://doi.org/10.1108/LM-10-2017-0107.
- Lewis, C. H. (1982). Using the "thinking aloud" method in cognitive interface design (Technical Report No. RC 9265). *IBM Thomas J. Watson Research Center*.
- Nielsen, J. (2000). Why you only need to test with five users. *Nielsen Norman Group*. https://www.nngroup.com/articles/why-you-only-need-to-test-with-5-users/
- Nielsen, J. (2012). Usability 101: Introduction to usability. *Nielsen Norman Group*. https://www.nngroup.com/articles/usability-101-introduction-to-usability/
- Sexton, Manda. (2022). Convenience sampling and student workers: Ethical and methodological considerations for academic libraries. *Journal of Academic Librarianship 48*, Article 102539. <u>https://doi.org/10.1016/j.acalib.2022.102539</u>

## Appendix A

## **Usability Testing Consent Form**

We are asking you to participate in a study to help us improve Hannon Library web properties. For this participation, you will be given compensation in the form of a \$50 Amazon gift card.

## **Study Description**

In this one-and-a-half-hour session, we will solicit your comments and feedback in an interview. We will also ask you to perform tasks with one or more web properties.

## Data Collection, Audio and Video Recording

We may collect data from this session using manual or automated systems. Audio, video, and screen captures of the study session may be recorded.

## How We Use Information from This Study

The primary use of these recordings is to assist in our subsequent analysis of the session. We may also use anonymous segments of the recordings to demonstrate user sentiment; for instance, in the form of edited video clips of participant quotes.

We may also submit an account of of this testing and its results for publication as an article in a scholarly or trade journal.

Except for any recorded images of you, participation in this session is anonymous. No personally identifying information will be used in conjunction with session details other than to keep an administrative record and to perform data analysis.

We will not share with third parties any identifying information that would allow those third parties to identify you.

Your participation in this research is completely voluntary. If you choose not to volunteer, there is no penalty or consequence. If you decide to take part in the study you can still decide at any time that you no longer want to participate. You will not lose any benefits or rights you would normally have if you do not participate in the study.

If you have questions or concerns about your participation as a research participant, please contact the principal investigator, Thomas Dodson, at dodsont@sou.edu and phone number 541.552.6836 or reach out to Southern Oregon University Institutional Review Board (IRB) at irboard@sou.edu or the Associate Director of Faculty Scholarship and Research Compliance, Anne Sebanc, at sebanca@sou.edu or 541-552-6447.

## Consent

I agree to participate in this study. I understand that this study session will be recorded, and I consent to the use of the information, images, and audio created during this study as described above.

Accepted and agreed to: Signature / Date Print Name / Phone Number Address / City and State

## Appendix **B**

## **Moderator Script**

There's one thing you can do that will really help me as we go through the session today. I'd like you to think out loud. By that, I mean while you are working with our web properties, I want you to tell me what you're thinking as you go along. For instance, if anything acts differently than you expected, or if you are trying to work out what to do next, say those things out loud.

I'm going to be giving you things to do with the computer, and I'd like you to go as far as you would if you were working on your own. I will be right here, but I might not be able to answer your questions. When you're done, say "I'm done," or "I would stop here." We also ask that you not use the "Ask a Librarian" function on the website to ask a librarian for assistance.

When you're finished with each task, I'd like you to return to the Hannon Library website homepage. You can do this using the back button or, if you're on another page on the site, by clicking the Hannon Library logo at the top left. If you get stuck at the end of a task and can't get back to the homepage, that is something I can help you with.

Okay, let's start. The first thing I'd like you to do is read this out loud and then go ahead and do what it says. [*Hand first task to participant*]

Thanks. Your feedback has been very helpful. Do you have any questions for me about what you just worked with?

Okay, we're finished. As a way of thanking you, I'd like to give you a gratuity. Can you please check that this is the right amount and then sign for it?

Thanks again. If you're ready, I'll walk you out.

# Appendix C

# **Tasks & Scenarios**

| Task   |                                      |                                              | Criteria for Successful         |  |
|--------|--------------------------------------|----------------------------------------------|---------------------------------|--|
| Number | Task                                 | Scenario                                     | Completion                      |  |
|        |                                      | You need a private place to study during     |                                 |  |
|        |                                      | quiet week, and you're tired of being        |                                 |  |
|        |                                      | cooped up in your bedroom at home.           | Navigate to LibCal Study        |  |
|        |                                      | Reserve a study room in the library for      | Rooms page and reserve a        |  |
| 1      | Reserve Study Room                   | Thursday, December 5, at 3pm.                | room for 12/5 at 3pm            |  |
|        |                                      | You're having trouble finding sources for a  |                                 |  |
|        |                                      | research project in a business class. You've | Navigate to the directory page  |  |
|        |                                      | been told that you can get one-on-one help   | and find Melissa Anderson (or   |  |
|        |                                      | from the business librarian. Find the name   | alternately, locate her contact |  |
|        |                                      | and email address for the librarian who can  | information on one of the       |  |
| 2      | Find Business Librarian Contact Info | best help you with this project.             | Business LibGuides).            |  |
|        |                                      | You're working on a paper for your           |                                 |  |
|        |                                      | psychology class about depression            | Navigate to the Psychology;     |  |
|        |                                      | amongst transgender teens. Find a research   | Gender, Sexuality, and          |  |
|        |                                      | guide that can help you locate resources for | Women's Studies; or other       |  |
| 3      | Find Psychology Research Guide       | researching and writing the paper.           | relevant LibGuide               |  |
|        |                                      | A professor has assigned you a group         |                                 |  |
|        |                                      | project in which members of your team will   |                                 |  |
|        |                                      | take turns presenting your research. Find a  | Navigate to LibCal Study        |  |
|        |                                      | room where you and your group can            | Rooms and reserve the           |  |
|        |                                      | practice your presentation; reserve the      | presentation station for 12/4   |  |
| 4      | Reserve Presentation Station         | room for December 4 at 4pm.                  | at 4pm.                         |  |
|        |                                      | You're planning to do some work in the       | Navigate to the Library hours   |  |
|        |                                      | library this Sunday. Find out what hours the | page and find the hours the     |  |
| 5      | Find Library Hours                   | library is open on Sunday, November 17.      | Library is open on 11/17.       |  |

| 6 | Find Out Borrowing Periods             | You need to check out some books from the<br>library. Find out how long you're able to<br>keep a checked-out book before returning<br>or renewing it? | Navigate to the Borrowing<br>page under Circulation<br>Services, consult the SOU<br>patrons chart, and determine<br>loan and renewal times for<br>students. |
|---|----------------------------------------|----------------------------------------------------------------------------------------------------|----------------------------------------------------------------------------------------------------|
|   |                                        |                                                                                                    | Navigate to Map of Library,                                                                                                    |
| _ |                                        | Your class will be meeting in Hannon Library                                                                                                    | 2nd Floor and locate room                                                                                                    |
| 7 | Find Classroom on Map                  | 206. Find where this classroom is located.                                                                                                    | 206.                                                                                                    |
|   |                                        | You're enrolled in ASL 101: Introduction to                                                                                                    |                                                                                                    |
|   |                                        | American Sign Language I. Your instructor                                                                                                    |                                                                                                    |
|   |                                        | has assigned unit one from the student                                                                                                    | Search in Primo VE for ASL101                                                                                                    |
|   |                                        | workbook as homework. They said they                                                                                                    | using the Course Reserves                                                                                                    |
|   |                                        | placed a physical copy of the workbook on                                                                                                    | search scope; locate and                                                                                                    |
|   |                                        | reserve at the library. Find the title of the                                                                                                    | identify Signing Naturally                                                                                                    |
| 8 | Find Book on Reserve                   | book and see if it's available.                                                                                                    | Student Workbook Units 1–6.                                                                                                    |
|   |                                        | Doing research for a comics class, you<br>came across a review of the book <i>Growing</i><br><i>Up in the Gutter: Diaspora and Comics</i> by          |                                                                                                    |
|   |                                        | Ricardo Quintant-Vallejo. It looks like it will                                                                                                    | Search in Primo VE for a book                                                                                                    |
|   |                                        | be good source for your research paper for                                                                                                    | and discover we do not have it                                                                                                    |
|   |                                        | the course. Check to see if we have the                                                                                                    | in our collection. Then                                                                                                    |
|   |                                        | book in our collection and, if not, place a                                                                                                    | navigate to ILL Request and                                                                                                    |
|   | Discover We Don't Own a Book & Make an | request to get either a physical or digital                                                                                                    | begin to place a request for                                                                                                    |
| 9 | ILL Request                            | copy from another library.                                                                                                    | the book.                                                                                                    |

| 10 | Find Peer-Reviewed Journal Article        | You are doing a research paper for your<br>psychology class on the topic of<br>procrastination. Your professor has told you<br>that you must include articles from peer-<br>reviewed journals in your paper. Find and<br>access the full-text of a peer-reviewed<br>journal article in the field of psychology that<br>discusses procrastination. | Use either Primo VE or a<br>database search and locate a<br>peer-reviewed journal article<br>that includes the keyword<br>"procrastination." Access the<br>full-text of the article.           |
|----|-------------------------------------------|----------------------------------------------------------------------------------------------------|----------------------------------------------------------------------------------------------------|
| 11 | Find and Access Specific Issue of Journal | Your professor has told you about a special<br>issue of the journal <i>Critical Inquiry</i> that is<br>entirely devoted to the topic of your<br>research paper. The issue was published in<br>2017. The professor thinks it was in volume<br>43 or 44. Do we have access to the full text<br>of this issue?                                       | Using Primo VE, locate the<br>catalog record for <i>Critical</i><br><i>Inquiry</i> . Determine from the<br>full record that we have online<br>access to the full text of<br>volumes 43 and 44. |
| 12 | Find a Government Document                | Your history professor has asked you to<br>include at least 5 references in your<br>research paper. This professor also asks<br>you to include at least one government<br>document in your references. Find and<br>access at least one (electronic) government<br>publication owned by Hannon Library that is<br>focused on World War II.         | Using Primo VE or a resource<br>reached via the "Gov Pubs"<br>link on the homepage, find a<br>government document related<br>to WWII.                                                          |
| 10 | Find a Frienda' Lastura Fuent             | You've heard that the library regularly hosts talks with writers and scholars. Are they                                                                                                    | Navigate to the Lecture Series<br>— Friends of the Hannon<br>Library page and discover the                                                                                                    |
| 13 |                                           | nosting any talks in repluary 2025?                                                                                                    | rebiualy 13 evenil.                                                                                                    |

|    |                                            | You're writing a research paper for an<br>English class about the Harlem<br>Renaissance. Your professor has told you<br>that the <i>MLA International Bibliography</i> will<br>be a good database to use to find articles | Navigate to the <i>MLA</i><br><i>International Bibliography</i><br>database; conduct a search<br>that contains articles about<br>the Harlem Renaissance in the |
|----|--------------------------------------------|----------------------------------------------------------------------------------------------------|----------------------------------------------------------------------------------------------------|
|    |                                            | for your paper. Using this database, find and                                                                                                    | results. Access one of these                                                                                                    |
| 14 | Use a Specific Database to Find an Article | access at least one article about your topic.                                                                                                    | articles.                                                                                                    |
|    |                                            | You're interested in artificial intelligence                                                                                                    |                                                                                                    |
|    |                                            | and want to find a good book to read about                                                                                                    |                                                                                                    |
|    |                                            | the topic. You're comfortable at home,                                                                                                    |                                                                                                    |
|    |                                            | though, and you don't want to go to the                                                                                                    |                                                                                                    |
|    |                                            | library or the bookstore. You've heard that                                                                                                    |                                                                                                    |
|    |                                            | the library has lots of electronic books that                                                                                                    |                                                                                                    |
|    |                                            | you can access from home. Find and                                                                                                    | Using Primo VE, search for,                                                                                                    |
|    |                                            | access an eBook about artificial                                                                                                    | locate, and access an eBook                                                                                                    |
| 15 | Find & Access an eBook                     | intelligence.                                                                                                    | about artificial intelligence.                                                                                                    |

## Appendix D

## **General Impressions Questions**

Take a couple of minutes to look at this page. Feel free to scroll around, but please stay on this page for now.

Now, I'd like you to tell me what you notice about this website? What stands out?

What do you think you can do here?

What kind of information do you think you could find here?

What are your overall impressions of this website on first glance?